平成 28 年度 4 月 1 日以降の「建物附属設備」「構築物」につきまして以下に 3 種類の方法 をご紹介いたします。

いずれの方法も一長一短ございますが、ご対応をお願いいたします。

#### A法:新規資産登録時の入力で対応 (ページ2)

「科目情報」償却方法"定率法"の科目をそのまま使います。 個別入力画面で、償却方法"定額法"と直接入力していただく方法です。

長所:「科目情報」で同種の科目を複数作らずに済みます。

<u>短所</u>:資産入力時に手動で"定額法"と設定しなければなりません。 設定忘れが生じる可能性がございます。

#### B法:基本情報の設定で対応 (ページ3)

「科目情報」で、償却方法"定額法"として別科目を新しく作成していただく 方法です。新規資産で"定額法"を使用するものは、この科目で登録します。

長所:新規資産登録時、償却方法が自動的に"定額法"となります。

<u>短所</u>:「科目情報」で同種の科目を新規作成するため、「総括表」などの印字では 科目の集計上、別科目の扱いで表示されます。金額集計に手間が生じる可能性 がございます。

### ・C法:資産入力での対応+基本情報の設定で対応(ページ4~)

「科目情報」償却方法"定率法"の科目をそのまま使います。

- 2つの操作を順におこないます。
  - "定率法"科目で登録済みの資産について、償却方法を 個別入力画面で固定する
  - 2. 「科目情報」の償却方法を"定額法"へ変える
  - <u>長所</u>: もとの科目をそのまま使いながら、登録済み資産は"定率法" 新規登録資産は"定額法"として登録することができます。
  - 短所:登録済み資産が多数の場合、操作に手間が生じます。

\*\*ご対応方法\*\*

### A法:新規資産登録時の入力で対応

## 具体的方法

- 1. 個別入力画面を開いて下さい
- 2. 個別入力画面の右側、「償却限度額(青いみだし)」の項目 "償却方法"の"入力チェックボックス"にチェックを入れて下さい
- 3. 償却方法がプルダウンできるようになりますので、
   "定額法"とお選びください。
   ("入力"にはチェックを入れたままにしてください)

| 資 産 No O<br>資 産 名 称 28年4月1日以降                                    |                                    | 事業所 0<br>部 門 0                                                                              |                                                         |
|------------------------------------------------------------------|------------------------------------|---------------------------------------------------------------------------------------------|---------------------------------------------------------|
| 基本入力 償却・減少処理 圧縮記帳                                                | 減損等処理 月次僧報                         | 印 別表十六 僧却資産税                                                                                |                                                         |
| 取得価額           取得年月日平28・4・20           事業供用年月日平28・4・20           | *** 日 _ 0                          | 借却限度額<br>借 却 方 法 ☑ 入力 200<br>耐 用 年 数<br>200                                                 | D%定率 V<br>縮特例の適用<br>D%定率                                |
| 宿 加 争 田<br>取 得 価 額<br>帳簿価額<br>期 首                                | 数重 0<br>150,000<br>期 末             | 国 和 万 政 <mark>定</mark><br>償 却 率 リ<br>定率法償却率0.400 旧<br>保 証 率0.10800 旧                        | <u>額法</u><br>ース<br>DX定率<br>定率法 額 60,000<br>定額法 額 16,200 |
| 取得価額     0       圧縮額     0       会計上取得価額     0       嶋 簿価額     0 | 150,000<br>0<br>150,000<br>150,000 | 普通     僧却限度額     日       僧却     増加     1       特別     僧却区分     少       僧却     僧和限度額     0.9 | リース<br>国外<br>管借却<br>開 <u>約</u><br>損 <u>資産</u> ■ 剰余金処分   |
| 繰越償却超過額 0<br>繰越償却不足額 0                                           | 0                                  | <ul> <li>(営却実施額<br/>当期償却実施額 100<br/>経費区分 販管書</li> <li>当期償却超過額</li> </ul>                    | % 45,000<br>P                                           |
|                                                                  |                                    | 当期損金認容額                                                                                     | 0                                                       |

# B法:基本情報の設定で対応

具体的方法

- 1. [基本情報]-[科目情報]画面を開いて下さい
- 2. ①のように"定額法"として登録資産の科目枠を作成してください 科目名はご自由にお決めください
- 3. ②の操作でお好みの行に行挿入ができます。

また、科目名の並びについても変更できます(上へ移動、下へ移動)

| <u>黒</u> 行の挿入( <u>I</u> )   <u>黒</u> | 行の削          | 除( <u>D</u> ) 🚆 行の⊐ | ピー( <u>C</u> ) [ | 圓 行の貼 | 付け | +( <u>Y</u> ) | 1  | 上へ利 | 鲥( | 민) 🔠 下  | へ移動(旦)            |         | 上書き( <u>K</u> |
|--------------------------------------|--------------|---------------------|------------------|-------|----|---------------|----|-----|----|---------|-------------------|---------|---------------|
| 2)事業者No.:                            | 事業者          | 名 : 建物付属設           | 備と構築物            | 決算    | ₽× | 分:            | 確  | 定   | 事  | 業年度 : 2 | $28.01.01 \sim 2$ | 8.12.31 | Ţ             |
| 帳票メニュー                               | <del>.</del> | 有形固定資産              | 土地等              | 建設仮勘決 | Ē  | 無刑            | 涸  | 定資産 | 緕  | 誕資産(均   | 等)  繰延資           | 産(一日    | 寺)   一括       |
| -<br>□基本情報                           |              | No. 科               | 目                | 名     | 残  | 字割            | dΡ | 限度割 | 合  | 僧却方法    | 僧 却資 産種           | 紀種類     |               |
| 事業者情報                                |              | 1 建物                |                  |       |    | 10            | %  | 5   | %  | 定額法     |                   |         |               |
| 科目情報                                 |              | 2 建物                | 付属設備             |       |    | 10            | %  | 5   | %  | 定率法     | 対象外               |         | 1             |
| 役所情報                                 |              | 3 構築                | 物                |       |    | 10            | %  | 5   | %  | 定率法     | 構築物               |         | 1             |
|                                      |              | 4 工具                | 器具及び値            | 睛品    |    | 10            | %  | 5   | %  | 定率法     | 工具器具備             | 33      | 1             |
| 部門情報                                 |              | 5 機械                | 及び装置             |       |    | 10            | %  | 5   | %  | 定率法     | 機械装置              |         | 1             |
| 減損グループ                               |              | 6 建物                | 附属設備             | (定額)  | ¥  | 10            | %  | 5   | %  | 定額法     | 対象外               |         |               |
| ⊡ 税理士情報                              | •            | 7 構築                | 物(定額)            |       |    | 10            | %  | 5   | %  | 定額法     | 構築物               |         | 1             |
| 白 資産入力                               |              | 8                   |                  |       |    | 0             | %  | 0   | %  |         |                   |         | -             |
| 固定資産                                 |              |                     |                  |       |    |               |    |     |    | ·       | •                 |         |               |
| 减損選択                                 |              |                     |                  |       |    |               |    |     |    |         |                   |         |               |
| 一括償却資産                               |              |                     |                  |       |    |               |    |     |    |         |                   |         |               |

4. 新しく作成していただいた科目で平成28年4月以降取得資産をご登録ください。

| 入力<br>Ctrl+L | 画面分割<br>Ctrl+B | 表示設定<br>Ctrl+H | 新<br>Ctr | 規<br> +M | 個別入力<br>Ctrl+I | 科目変更<br>Ctrl+K | 並べ替え<br>Ctrl+T | 範囲指定<br>Ctrl+R | 実施率<br>Ctrl+J | 減損選択<br>Ctrl+G |    |         |      |           |      |
|--------------|----------------|----------------|----------|----------|----------------|----------------|----------------|----------------|---------------|----------------|----|---------|------|-----------|------|
|              | 科目名            | 3              |          | 番号       | △ 資産物          | 枝番             | 資産名称           | -              |               | 事業所            | 部門 | 取得年月日   | 增加事由 | 取得偏額      | 僧却方法 |
| 建物           |                |                |          |          | 1              | 0              | 附属設備           |                |               |                |    | 平28・5・1 |      | 1,000,000 | 定額法  |
| 建物付属語        | 殳備             |                |          |          |                |                |                |                |               |                |    |         |      |           |      |
| 構築物          |                |                |          |          |                |                |                |                |               |                |    |         |      |           |      |
| 工具器具及        | るび備品           |                |          |          |                |                |                |                |               |                |    |         |      |           |      |
| 機械及び         | き置             |                |          |          |                |                |                |                |               |                |    |         |      |           |      |
| 建物付属語        | 殳備(定額)         |                |          |          |                |                |                |                |               |                |    |         |      |           |      |
| 構築物(5        | 2額)            |                |          |          |                |                |                |                |               |                |    |         |      |           |      |
|              |                |                |          |          |                |                |                |                |               |                |    |         |      |           |      |

・C法:資産入力での対応+基本情報の設定で対応

具体的方法

入力は2段階の手順になります。

<u>段階1</u>. "定率法"科目で登録済みの資産について、

償却方法を個別入力画面で固定する

1-1. "定率法"で設定されている「既存の科目」を使います

| 有形固定。 | 資産 | 土地等  | 建設仮勘 | 定 | 無  | 涸 | 定 | 資産 | 編 | 誕資産(均 | 等) 繰延資産  | (一時 | )一括你 |
|-------|----|------|------|---|----|---|---|----|---|-------|----------|-----|------|
| No.   | 科  | 目    | 名    | 残 | 存割 | 合 | 限 | 度割 | 合 | 僧却方法  | 僧却資 産税 🤅 | 腫類  |      |
| 1     | 建物 |      |      |   | 10 | % |   | 5  | % | 定額法   |          |     |      |
| 2     | 建物 | 付属設備 |      | Ś | 10 | % |   | 5  | % | 定率法   | 対象外      |     |      |
| 3     | 構築 | 物    |      |   | 10 | % |   | 5  | % | 定率法   | 構築物      |     |      |
| 4     | 工具 | 器具及び | 備品   |   | 10 | % |   | 5  | % | 定率法   | 工具器具備品   |     |      |
| 5     | 機械 | 及び装置 |      |   | 10 | % |   | 5  | % | 定率法   | 機械装置     |     |      |
| 6     |    |      |      |   | 0  | % |   | 0  | % |       |          |     |      |
|       |    |      |      |   |    |   |   |    |   |       |          |     |      |

1-2. "定率法"として登録済みの資産について、続く1-3.の設定を 行います(償却方法が"旧定率法""250%定率""200%定率")

| 設5<br>1 +H | 2  | 新規<br>Ctrl+M | M (B  | 朙入力<br>Ctrl+I | 科目変更<br>Ctrl+K | 並べ替え<br>Ctrl+T | 範囲指定<br>Ctrl+R | 実施率<br>Ctrl+J | 減損選択<br>Ctrl+G |          | 月推移<br>(デバッ<br>グ) |         |        |      |   |
|------------|----|--------------|-------|---------------|----------------|----------------|----------------|---------------|----------------|----------|-------------------|---------|--------|------|---|
|            | 番号 | ▲資           | i産No. | 枝番            | 資産名称           |                |                | 事業所           | 部門             | 取得年月日    | 増加事               | 取得価額    | 價却方法   | 耐用年数 | 普 |
|            |    | 1            |       | 0             | 附属設備(          | 旧定率法)          |                |               |                | 平18・6・1  |                   | 350,000 | 旧定率法   | 4    |   |
|            |    | 2            |       | 0             | 附属設備(          | (250%定         | 率法)            |               |                | 平20・6・1  |                   | 400,000 | 250%定率 | 4    |   |
|            |    | 3            |       | 0             | 附属設備2          | (250%          | 定率法)           |               |                | 平21・6・1  |                   | 200,000 | 250%定率 | 4    |   |
|            |    | 4            |       | 0             | 附属設備 3         | (250%          | 定率法)           |               |                | 平20・11・1 |                   | 111,111 | 250%定率 | 4    |   |
|            |    | 5            |       | 0             | 附属設備4          | (200%          | 定率法)           |               |                | 平24・6・1  |                   | 222,222 | 200%定率 | 4    |   |
|            |    | 6            |       | 0             | 附属設備4          | (200%          | 定率法)           |               |                | 平25・10・1 |                   | 333,333 | 200%定率 | 4    |   |
|            |    |              |       |               |                |                |                |               |                |          |                   |         |        |      |   |
|            |    |              |       |               |                |                |                |               |                |          |                   |         |        |      |   |

1-3. 個別入力画面を開きます

"定率法"の各資産の償却方法[入力]チェックボックスにチェックを入れます 償却方法は変えません。チェックを入れるだけです。

旧定率法の場合

|              |           |            |                      |        |                  | _            |                   |         |        |
|--------------|-----------|------------|----------------------|--------|------------------|--------------|-------------------|---------|--------|
| 資 産 No.      | - 0       |            | 事                    | 業      | 所                | 0            |                   |         |        |
| 資産名称 附       | 属設備(旧定率法) |            | 部                    |        | P9               | 0            |                   |         |        |
|              |           |            |                      |        |                  |              |                   |         |        |
|              |           |            |                      |        |                  |              |                   |         |        |
| ***          |           |            | - Bulat              |        | DM 1 mb b        |              |                   |         |        |
| 基本人力   僧却・   | 減少処理 圧縮記帳 | 減損等処理 月次償却 | 印】别表                 | 十六     | 僧却楶              | i産税          |                   |         |        |
| 取得価額         |           |            | 僧却刚                  | 艮度額    |                  |              |                   |         |        |
| 取得年月日        | 平 18 6 1  |            | 僧 却                  | 方      | 法✔               | 人力           | 日定率法              |         |        |
| 事業供 用年月日     | 平 18 6 1  |            | 耐用                   | 年      | 数                |              | 4年                | 短縮特例の適用 |        |
| 増加事由         | 1         | 数量 ∩       | 僧却                   | я      | 数                |              | 12月               |         |        |
| 取得価額         |           | 350.000    | 偕ź                   | 5D     | 率                |              | 0.438             |         |        |
| 由具定確で研究員     |           | ,          | 残存                   | (番     | 変画 🗔             | λ <b>=</b> h | 10 % 🗆            | አ ታ     | 35.000 |
| 13624710012  |           |            | (営却可)                | SERE E |                  | 1.1          | 5 % 🗆             | 1 -     | 17 500 |
| मिग ४३ /ग कव | #7 E      | 舟7 小       | ±±25<br>10,143 − 1 1 | (逆 #   | こった。<br>IRR PEFま | 酒            | 0 /0 []           | 7(7)    | 49 000 |
| 4X 1국 100 원  | 350,000   | 330,000    | 日 /巴<br>/#6 #0       | 10 4   | -P1X/32.t        |              | 0                 |         | 40,000 |
| ノ土 新宿 客具     | 0         | 0          | 1直24月                | 18.    | 90 100 2         | sh 0.0       | 10                |         | 0      |
| 会計上取得価額      | 350,000   | 350,000    | 特別                   | 價 :    | 却区的              | मे           | _                 | □ 剰余金   | 之処分    |
| 帳簿価額         | 100,000   | 56,200     | 僧却                   | 僧去     | ]限度              | 顔 0          | %                 |         | 0      |
| 繰越償却超過額      | 0         | 0          | 僧却到                  | 尾施額    |                  |              |                   |         |        |
| 繰越償却不足額      | 0         | 0          | 当期償:                 | 却実加    | 芭客頁              | 10           | <mark>10</mark> % |         | 43,800 |
|              |           |            | 経費                   | X      | 分                | 販作           | 音書                |         |        |
|              |           |            | 当期僧;                 | 却超近    | 高索頁              | 1075         |                   |         | 0      |
|              |           |            | 当期捐                  | 全國家    | 記家百              |              |                   |         | 0      |
|              |           |            | =≈n#.                |        | 1 8 2            |              |                   |         | 0      |

250%定率の場合

|        |          |        |         |       |      |    |         | 507          |      |            |       |       |        |       |
|--------|----------|--------|---------|-------|------|----|---------|--------------|------|------------|-------|-------|--------|-------|
| 覚 産 !  | NO.      | -      | U       |       |      |    | 爭       | 耒            | Ph   | 0          |       |       |        |       |
| 資産名:   | 称降       | 属設備 3  | (250%)  | 全率法)  |      |    | 部       |              | 門    | 0          |       |       |        |       |
|        |          |        |         |       |      |    |         |              |      |            |       |       |        |       |
|        |          |        |         |       |      |    |         |              |      |            |       |       |        |       |
|        |          |        |         |       |      |    |         |              |      |            |       |       |        |       |
| 基本入力   | 償却 ·     | ·滅少処理  | 圧縮記帳    | 減損等処理 | 月次僧i | 却另 | 表-      | 十六           | 僧却   | <b>資産税</b> |       |       |        |       |
| 取得価額   | Ĭ        |        |         |       |      | 僧  | 却限      | 度額           | _    |            |       |       |        |       |
| 取得年    | 月日       | 平 20 ・ | 11 • 1  |       |      | 儹  | 却       | 方            | 法 ✔  | 入力         | 250%定 | 率     |        |       |
| 事業供 用編 | 年月日      | 平 20 ・ | 11 • 1  |       |      | 耐  | 用       | 年            | 数    |            | 4年    | 短     | 縮特例の適用 |       |
| 増 加 哥  | 事 由      |        |         | 数量 0  |      | 儹  | 却       | 月            | 数    |            | 12月   |       |        |       |
| 取得亻    | 画 額      |        |         | 111.  | .111 | 儹  | 刦       | p            | 率    |            | 1.000 |       | 改定僧却   |       |
| 帳簿価額   | <u>ă</u> |        |         |       |      | 定率 | 法       | 償 却          | I率O. | 625        | 調整前   | う 償 却 | 客頁     | 5,625 |
|        |          | 期      | 首       | 期 末   |      | 保  | Ē       | E            | 率 0. | 05274      | 償 却   | 保証    | 顏      | 5,859 |
| 取得亻    | 画 額      |        | 111,111 | 111,  | .111 | 普道 | ۱.      | 僧却           | ]限度  | 客頁         |       |       |        | 8,999 |
| 圧 縮    | 客頁       |        | 0       |       | 0    | 僧劫 | ı<br>10 | 増力           | 加價   | 却 0        | .00   |       |        | (     |
| 会計上 取行 | 导価額      |        | 111,111 | 111,  | .111 | 特別 | 11      | 償 ∄          | 印区   | 分          |       |       | 🗌 剰余金  | 処分    |
| 帳簿亻    | 画 額      |        | 9,000   |       | 1    | 僧劫 | ı<br>10 | 僧却           | ]限度  | 客頁         | 0 %   |       |        | (     |
| 繰越償却調  | 超過額      |        | 0       |       | 0    | 僧  | 却実      | 施額           |      |            |       |       |        |       |
| 繰越償却フ  | 不足額      |        | 0       |       | 0    | 当期 | 僧去      | 「実が          | 包容頁  |            | 00 %  |       |        | 8,999 |
| 改定取得   | 偏額       |        | 10,000  | 10,   | ,000 | 経  | 費       | $\mathbb{X}$ | 分    | 販          | 管費    |       |        |       |
|        |          |        |         |       |      | 当期 | 僧ま      | 口招诉          | 副索首  |            |       |       |        | ſ     |

200%定率の場合

| 新規 固定資産<br>Ctrl+M Ctrl+I                   | 移動処理<br>Ctrl+R        | 耐用年数<br>Ctrl+G                        | (戸井町)<br>(デバッ<br>- イブ) |
|--------------------------------------------|-----------------------|---------------------------------------|------------------------|
| 資産№ 0<br>資産名称 附属設備4(200%)5                 | 2率法)                  | 事業所 0<br>部 門 0                        |                        |
|                                            |                       |                                       |                        |
| 基本人力 僧却・滅少処理 圧縮記帳                          | 減損等処理 月次償却            | 別表十六 僧却資産税                            |                        |
| 取得価額                                       |                       | 僧却限度額                                 |                        |
| 取得年月日 平 24 · 6 · 1<br>事業供用年月日 平 24 · 6 · 1 | 0<br>                 | 200<br>1 月 年 数 4                      | 1%定率<br>年 短縮特例の適用      |
| 增加争田<br>取得価額                               | 致量 0 15<br>222,222 (1 | 〔  却  月 致                             | 500                    |
| 帳簿価額                                       | <del>ب</del> ر        | 2 率法 償却 率 0.500 調響                    | 整前償却額 50,000           |
|                                            | 期末 [                  | そ 証 率 0.12499 償                       | 却保証額 27,775            |
| 取得価額 222,222                               | 222,222               | 普通 僧却限度額                              | 50,000                 |
| 圧縮額 0                                      | 0                     | 慣却 増加 慣 却 0.00                        |                        |
| 会計上取得価額 222,222                            | 222,222               | 特別 直却区方                               | □剰余金処分                 |
| · 限 湾 1曲 額 100,000                         | 50,000                | 資料    資料  取   反 祖  0 %                | U                      |
| r架越1賞 丸J超1週名員 U                            | U                     | 1001美/他积<br>/ 据/微 扣完 推翻               |                        |
| が業型1頁がリイン定領 U                              | U #                   | 3期11頁却美施額 1003<br>監費区分 販管書            | ≫ 50,000<br>N          |
|                                            | 빌                     | ————————————————————————————————————— | 0                      |
|                                            |                       | 前捐 金認容額                               | 0                      |
|                                            | 븰                     | 前期切捨僧 却不足                             | 0                      |

上記の"定率法資産"("旧定率法""250%定率""200%定率") について、 必ず、[入力]チェックボックスにチェックマークを入れて下さい。

<u>チェックマークをお忘れになった資産は、この後の「段階2」の操作で</u> 「定率法」適用の資産であったものが、「定額法」資産に変更してしまいます。 段階2.「科目情報」の償却方法を"定額法"へ変える

- 2-1. 再度、すべての"定率法資産"("旧定率法""250%定率""200%定率") の償却方法[入力]チェックボックスにチェックマークが入っているか ご確認ください。
- 2-2.「科目情報」画面で償却方法を"定額法"に変えます。

| 有形固定 | 資産 | 土地等  | 建設仮勘 | 定 | 無  | 形固 | 定 | 資産 | 1 | 熨 | 資           | 産()       | 均等           | 等) | 繰   | 延資 | 産(· | 一時 | i) | 一括僧 |
|------|----|------|------|---|----|----|---|----|---|---|-------------|-----------|--------------|----|-----|----|-----|----|----|-----|
| No.  | 科  | 目    | 名    | 残 | 存害 | 1合 | 限 | 度割 | 合 | 儋 | 卸           | 方         | 法            | 儹: | 却資  | 産税 | 種   | 類  |    |     |
| 1    | 建物 |      |      |   | 10 | %  |   | 5  | % | 定 | 額           | 去         |              |    |     |    |     |    |    |     |
| 2    | 建物 | 付属設備 |      |   | 10 | %  |   | 5  | % | 5 | È率          | 法         |              | ~  | 象外  |    |     |    |    |     |
| 3    | 構築 | 物    |      |   | 10 | %  |   | 5  | % |   | 2 -87       | )+<br>    | -            |    | 陋物  |    |     |    |    |     |
| 4    | 工具 | 器具及び | 備品   |   | 10 | %  |   | 5  | % |   | <u>- 谷貝</u> | 盗         |              | _  | .쁆. | 具備 | 2   |    |    |     |
| 5    | 機械 | 及び装置 |      |   | 10 | %  |   | 5  | % | Ľ |             | <u>ک</u>  | -            |    | 戒装  | 置  |     |    |    |     |
| 6    |    |      |      |   | 0  | %  |   | 0  | % | ļ | 日恩          | □□ ¤<br>却 | 5 <b>1</b> 7 |    |     |    |     |    |    |     |
|      |    |      |      |   |    |    |   |    |   | 곗 | 〉額          | 資産        | Ê            |    |     |    |     |    |    |     |
|      |    |      |      |   |    |    |   |    |   |   |             |           |              |    |     |    |     |    |    |     |
|      |    |      |      |   |    |    |   |    |   |   |             |           |              |    |     |    |     |    |    |     |
|      |    |      |      |   |    |    |   |    |   |   |             |           |              |    |     |    |     |    |    |     |

2-3. [資産入力]-[固定資産]画面で新規資産を作成した画面です。

何も入力がない場合、"旧定額法"になっていますが、

日付を入れると"定額法"になります

| 番号 △ | 資産Ma. | 枝番 | 資産名称          | 事業所 | 部門 | 取得年月日    | 増加事由 | 取得価額    | 僧却方法   |
|------|-------|----|---------------|-----|----|----------|------|---------|--------|
| 1    |       | 0  | 附属設備(旧定率法)    |     |    | 平18・6・1  |      | 350,000 | 旧定率法   |
| 2    |       | 0  | 附属設備(250%定率法) |     |    | 平20・6・1  |      | 400,000 | 250%定率 |
| 3    |       | 0  | 附属設備2(250%定率… |     |    | 平21・6・1  |      | 200,000 | 250%定率 |
| 4    |       | 0  | 附属設備3(250%定率… |     |    | 平20・11・1 |      | 111,111 | 250%定率 |
| 5    |       | 0  | 附属設備4(200%定率… |     |    | 平24・6・1  |      | 222,222 | 200%定率 |
| 6    |       | 0  | 附属設備4(200%定率… |     |    | 平25・10・1 |      | 333,333 | 200%定率 |
| 7    |       | 0  |               |     |    | 平 0・0・0  |      | 0       | 旧定額法   |

日付などの項目を入力したもの

| 科目名      | 番号 △ | 資産Mu. | 枝番 | 資産名称          | 事業所 | 部門 | 取得年月日    | 増加事由 | 取得価額    | 價却方法   |
|----------|------|-------|----|---------------|-----|----|----------|------|---------|--------|
| 建物       | 1    |       | 0  | 附属設備(旧定率法)    |     |    | 平18・6・1  |      | 350,000 | 旧定率法   |
| 建物付属設備   | 2    |       | 0  | 附属設備(250%定率法) |     |    | 平20・6・1  |      | 400,000 | 250%定率 |
| 構築物      | 3    |       | 0  | 附属設備2(250%定率… |     |    | 平21・6・1  |      | 200,000 | 250%定率 |
| 工具器具及び備品 | 4    |       | 0  | 附属設備3(250%定率… |     |    | 平20・11・1 |      | 111,111 | 250%定率 |
| 機械及び装置   | 5    |       | 0  | 附属設備4(200%定率… |     |    | 平24・6・1  |      | 222,222 | 200%定率 |
|          | 6    |       | 0  | 附属設備4(200%定率… |     |    | 平25・10・1 |      | 333,333 | 200%定率 |
|          | 7    |       | 0  | 附属設備10        |     |    | 平28・4・10 |      | 250,000 | 定額法    |

以上が操作方法となります。

お手数をおかけいたしますが、よろしくお願いいたします。